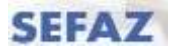

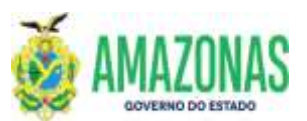

#### INSTRUÇÕES PARA USUÁRIO DO SISTEMA DE ADMINISTRAÇÃO FINANCEIRA INTEGRADA

| SETOR      | DEFIN              |      | VERSÃO           | ) | 00    |        | DATA       | FEVEREIRO/2024 |
|------------|--------------------|------|------------------|---|-------|--------|------------|----------------|
| SUBSISTEMA | EXEFIN             | SUBI | SUBMENU DOCUMENT |   | MENTO | CÓD. D | A TRANSAÇÃ | 0              |
| TRANSACÃO  | RO – RELAÇÃO DE OR | DEM  | BANCARI          | A |       |        |            |                |

1. OBJETIVO: É gerar um documento no sistema AFI, contendo a relação de ordens bancárias geradas a partir da transação EXEPD, sendo emitida individualmente por domicílio bancário de origem da fonte do recurso utilizado, e que deve ser assinada na transação ASSINADIGITAL.

A assinatura da Relação de Ordem Bancária - RO substitui as assinaturas individuais em cada ordem bancária por parte do Gestor Financeiro e do Ordenador de Despesa da respectiva Unidade Gestora Favorecida, conferindo mais agilidade ao processo. A ausência das assinaturas na Relação de Ordem Bancária - RO impede o envio para pagamento no banco das ordens bancárias que a compõem.

A ordem bancária gerada por meio da OBEXTRA não compõe a RO e deve ser diretamente assinada pelo Gestor Financeiro e pelo Ordenador de Despesa.

- 2. Usuários: Destina-se aos usuários com perfil para acesso a transação RO.
- 3. Operacionalização:

3.1. A partir do menu **EXEFIN** do sistema AFI, submenu **DOCUMENTO**: deve-se selecionar a transação **RO**.

| 🏙 AFI - Administração Fina          | noia × +                                                                                                    |                                       |                                            |                                                                                                    | 100                                                                                                    | 0 ×                                                                                                    |
|-------------------------------------|----------------------------------------------------------------------------------------------------|---------------------------------------|--------------------------------------------|----------------------------------------------------------------------------------------------------|----------------------------------------------------------------------------------------------------|----------------------------------------------------------------------------------------------------|
| e = C @                             | O & # 10.102.159/0000/4                                                                                                    | Ire2021_161796Acgointent              |                                            | 4                                                                                                    | e 🛓 in 18                                                                                                    | = ⊡                                                                                                    |
|                                     |                                                                                                    | AFI 2021 DESENV                       | OLVIMENTO                                  |                                                                                                    |                                                                                                    | 0                                                                                                    |
| SEFAZ<br>SECRETARIA DE ESTADO DA    | FAZENDA DO AMAZONAS                                                                                                    |                                       |                                            |                                                                                                    |                                                                                                    |                                                                                                    |
| ADMINISTRAÇÃO<br>FINANCEIRA INTEGR/ | ADA                                                                                                    | SERUT I                               | R                                          |                                                                                                    |                                                                                                    |                                                                                                    |
| Humi AFT                            | C Photol dia anniora                                                                                                    |                                       |                                            | Acasse N                                                                                                    | 100 March 100                                                                                                    | 51                                                                                                    |
| ADRUSU                              | AUTORIZAPERFIL                                                                                                    | EXECTOL NW/2                          | ADDCONVEN                                  | GERAARJOII                                                                                                    | ALTERAPERI                                                                                                    | 1                                                                                                    |
| TABELAS                             | and the second second sec |                                       |                                            |                                                                                                    |                                                                                                    | 1                                                                                                    |
| CADMASECO                           | Aviso Importante                                                                                                    |                                       |                                            |                                                                                                    |                                                                                                    | 1 ( L                                                                                                    |
| INCORCE                             | and the second second sec |                                       |                                            |                                                                                                    |                                                                                                    |                                                                                                    |
| = EXCEPTIN                          | Acesse os demais exercícios d                                                                                                    | o sistema AFI: 2621 ¥                 |                                            |                                                                                                    |                                                                                                    |                                                                                                    |
| B BEDGOEBODOC                       |                                                                                                    |                                       |                                            |                                                                                                    |                                                                                                    | 5 T I                                                                                                    |
| LINCREDOM/TAIL                      | Manual de configuração de                                                                                                    | leitor de código de barras P          | todelo ELGIN(Flash) - Ilave                | Aqui 🖬                                                                                                    |                                                                                                    |                                                                                                    |
| E LIBEORITEDOC                      | And the state and the second                                                                                                    | Contract of the second second second  | and the second second second second        | the total and the second second                                                                                                    | Carl Company Company                                                                                                    |                                                                                                    |
| LENATUREZADOC                       | nos padoes internacionais pa                                                                                                    | n atender a Portada NP 634            | de 19 de novembro de 2013 d                | nn o plano de contas e as<br>la Secretavia do Tencuro N                                                                                                    | c demonato ações, contade<br>locional.                                                                                                    | • 2                                                                                                    |
| D PROCAUTOBULICO                    | the present the second second pre-                                                                                                    |                                       |                                            |                                                                                                    | and the second second se |                                                                                                    |
| DOCIMENTO                           | Acesse na tela principal do AP                                                                                                    | I os seguintes recursos: 🛄            |                                            |                                                                                                    |                                                                                                    | 5                                                                                                    |
| E BLOGBERON                         | <ol> <li>Consulta rápida aos docu</li> </ol>                                                                                                    | mentos feitos recentemente ;          | por vocă na 2º abu à direita.              | and the second second se |                                                                                                    |                                                                                                    |
|                                     | 2) O meno de acesso rapido                                                                                                    | antes namações introven               | a no sistema conterne o preer              | comento de campo.                                                                                                    |                                                                                                    | 1. The second second se |
|                                     | O manual da configuração do                                                                                                    | Internet Emilieer oors a more         | sello de relatórios node ser ha            | evado dicando on icone a                                                                                                    | o lado 🔛                                                                                                    | 1.1                                                                                                    |
|                                     | the mental as consideration as                                                                                                    | a resident production de la condecida | and an interaction populate an             |                                                                                                    |                                                                                                    |                                                                                                    |
|                                     | Aigumas transações ainda cor                                                                                                    | tinuam em processo de atuali          | ização,                                    |                                                                                                    |                                                                                                    |                                                                                                    |
| CANNO.                              |                                                                                                    |                                       |                                            |                                                                                                    |                                                                                                    |                                                                                                    |
| CANDON BU                           | al-based and a support                                                                                                    |                                       |                                            |                                                                                                    |                                                                                                    |                                                                                                    |
| E caulio                            | Links relacionados a NBCA5                                                                                                    | 5 C                                   |                                            |                                                                                                    |                                                                                                    |                                                                                                    |
| CANNO.                              | LISTA DE-PARA DE CONTAS                                                                                                    |                                       |                                            |                                                                                                    |                                                                                                    |                                                                                                    |
| Canacitate                          | LETTR DE NATUREZA DA DESPESA                                                                                                    | 4                                     |                                            |                                                                                                    |                                                                                                    |                                                                                                    |
| CANES.                              | LIGTA DE WATLAUEZA DA HECEITA                                                                                                    |                                       |                                            |                                                                                                    |                                                                                                    |                                                                                                    |
|                                     |                                                                                                    |                                       |                                            |                                                                                                    |                                                                                                    |                                                                                                    |
| CANED LAND                          | Caro usuário                                                                                                    |                                       |                                            |                                                                                                    |                                                                                                    |                                                                                                    |
| a resources                         |                                                                                                    |                                       |                                            |                                                                                                    |                                                                                                    |                                                                                                    |
| C 10508                             | Vocil jä esperimentou utilizar o                                                                                                    | sutron browsers 7                     | to be the second as a second second second | a labour francismo                                                                                                    |                                                                                                    |                                                                                                    |
| 1 1000                              | Experimental O Google Crushe                                                                                                    | ou mounta muttos, por exempl          | io, sao muto mais rapioos par              | a april tankias:                                                                                                    |                                                                                                    |                                                                                                    |
| CONTRACTOR OF                       | 0 AFI será melhor visualizado                                                                                                    | na resolução 1024 x 768 no n          | avegador Hopila Firefox.                   |                                                                                                    |                                                                                                    |                                                                                                    |
|                                     | 11 W 57 25 5 5 12 10 10 10 10 10 20 10                                                                                                    |                                       | anderski nastal (davil)                    |                                                                                                    |                                                                                                    |                                                                                                    |
| O THESE                             |                                                                                                    |                                       |                                            |                                                                                                    |                                                                                                    |                                                                                                    |
| C THE R                             |                                                                                                    |                                       |                                            |                                                                                                    |                                                                                                    |                                                                                                    |
| O centre                            | w.                                                                                                    | Para düvidas.                         | sugestões e problemas, envis               | r e-mail para 1                                                                                                    |                                                                                                    |                                                                                                    |
| €                                   |                                                                                                    |                                       | projeto añ@vrtogra am pov br               |                                                                                                    |                                                                                                    |                                                                                                    |

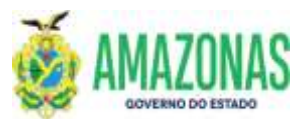

# SEFAZ

#### INSTRUÇÕES PARA USUÁRIO DO SISTEMA DE ADMINISTRAÇÃO FINANCEIRA INTEGRADA

3.2. Após seleção da transação RO, abrir-se-á a página de preenchimento da RO; selecionar UG Financeira, Gestão Financeira, UG Favorecida, Gestão Favorecida, Domicilio Bancário e clicar no botão **Proc**, ao lado do botão **Impri**.

| RO - Mazille Firefox   |                                                                         |                        |           | 3      |
|------------------------|-------------------------------------------------------------------------|------------------------|-----------|--------|
| 8 ≓ 10.10.2.159        | 680/A5Tre2021_161798/No.do                                              |                        | Ŷ         | (Asso) |
| do exercicio: 2021     | USUBHUI BOTTADRO245-OSMAN SETXAS DA PERHA JÚNIOR — Aplicação: Añtre2021 | Data do servidor: 30/0 | 6/2021 17 | 115    |
| 6                      | 🖓 Alterar 🔕 Excluir 🖾 Impri. 🖾 Impri.                                   | Calc. (?) Ajuda        |           |        |
| FIN - CADASTRO - RO -1 | elação de Ordem Bancária                                                |                        | -         |        |
| Gestão Financeira      | ·                                                                       |                        |           |        |
| UG Favorecida          |                                                                         | <u>~</u> ]             |           |        |
| Domicílio Bancário     |                                                                         | ~                      |           |        |
|                        |                                                                         |                        |           |        |

3.3. Serão exibidas as ordens bancárias geradas para o domicilio bancário selecionado, e os dados serão carregados como no exemplo abaixo, observar que as mesmas já vêm todas selecionadas;

|   | fit eventicies 2020                                                                                                    |                                                                                     | PROPERTY OF                        | 040100                             | en-Genan Seltas e                                        | A PENNA TOTOR                                                                                                    | Anicação: Afiliaiz                                          | 221                                                                                                  | Data ils servician 2070                                                                                                    | 9/202010           | -    |
|---|----------------------------------------------------------------------------------------------------|-------------------------------------------------------------------------------------|------------------------------------|------------------------------------|----------------------------------------------------------|----------------------------------------------------------------------------------------------------|-------------------------------------------------------------|----------------------------------------------------------------------------------------------------|----------------------------------------------------------------------------------------------------|--------------------|------|
|   |                                                                                                    |                                                                                     | 5                                  | BRA                                | tame 🚳 tachar                                            | i 🕹 truni. 🗍                                                                                                    |                                                             | Defen (2) Ajuste                                                                                     |                                                                                                    |                    |      |
| 1 | FIN CADAPTINE RD                                                                                                    | Relação de Order                                                                    | Banchrie                           |                                    |                                                          |                                                                                                    |                                                             |                                                                                                    |                                                                                                    |                    |      |
|   | UG Financeira                                                                                                    | 014102-SECRETA                                                                      | VRIA DE EST                        | ADO OV                             | MAZENDA - SEPAZ-C                                        | ENTRALIZADORA                                                                                                    |                                                             |                                                                                                    |                                                                                                    |                    |      |
|   | Gestão Financeira                                                                                                    | COORL - ADMINES                                                                     | TRACAO DI                          | AFTA                               |                                                          |                                                                                                    |                                                             |                                                                                                    |                                                                                                    |                    |      |
|   | UG Favorecida                                                                                                    | 014103-SECRET                                                                       | RIA DE EST                         | 10 0.041                           | RAZENOA - ENCARG                                         | OS GERAIS DO ESTADO                                                                                                    |                                                             |                                                                                                    |                                                                                                    |                    |      |
|   | Gestão Favorecida                                                                                                    | 00001 - ADMINIS                                                                     | TRACAO OF                          | DRETA                              |                                                          |                                                                                                    |                                                             |                                                                                                    |                                                                                                    |                    |      |
|   | Domicilio Bancário                                                                                                    | 104-01457-10431                                                                     | 7 - GEA + M                        |                                    |                                                          |                                                                                                    | .*                                                          |                                                                                                    |                                                                                                    |                    |      |
|   |                                                                                                    |                                                                                     |                                    |                                    |                                                          |                                                                                                    |                                                             |                                                                                                    |                                                                                                    |                    |      |
|   | Data de Emissão                                                                                                    |                                                                                     |                                    | _                                  |                                                          | CONTRACTOR AND A                                                                                                    |                                                             |                                                                                                    | 1.5.23                                                                                                    |                    | -    |
|   | Data de Emissão                                                                                                    | ÚMERO OA                                                                            | TA<br>ISNAO                        | 08                                 | TIPO PROCESSO                                            | PAVORECIDO                                                                                                    |                                                             | NATU                                                                                                 | IEZA                                                                                                    | VA.                | 44.6 |
|   | Data de Emissão                                                                                                    | ОНЕНО ОЛ<br>(1910)<br>02100:010124021/                                              | 14<br>151440<br>16/2021            | 11P0<br>08                         | TIRO PROCESSIO<br>PRECATÓRIOS                            | 05419225000109-JUSTIÇA FE                                                                                                    | DERAL DE PRIMEIRO                                           | NATU<br>SRAU NO 31909                                                                                | neza<br>106-Senterças Judiciais de                                                                                                    | 1.50               | 0.)  |
|   | Data de Emissão                                                                                                    |                                                                                     | 7A<br>1994A0<br>96/2021<br>16/2021 | 12<br>32                           | MIND MIDCESNO<br>PRECATÓRIOS<br>MIECATÓRIOS              | PAVORECIDO<br>0541922500109-JUSTIÇA FE<br>AMAZONAS<br>0541922500109-JUSTIÇA FE                                                   | DERAL DE PRIMEIRO<br>DERAL DE PRIMEIRO                      | NATU<br>SIAU NO 31909<br>Peque<br>SRAU NO 31909                                                      | III.24<br>106-Senteriças Judiciais de<br>no Velor<br>106-Senteriças Judiciais de                                                                         | 1.50               | 10,0 |
|   | Data de Emissão                                                                                                    | 00000000000000000000000000000000000000                                              | 06/2021<br>06/2021<br>06/2021      | 32<br>32                           | PRECATÓRIOS<br>PRECATÓRIOS<br>PRECATÓRIOS                | PAVORECIDO<br>0541922500109-JUSTIÇA FE<br>ANAZONAS<br>0541922500109-JUSTIÇA FE<br>ANAZONAS<br>0541922500109-JUSTIÇA FE           | DERAL DE PRIMEIRO<br>DERAL DE PRIMEIRO<br>DERAL DE PRIMEIRO | RATU<br>STAU NO 31909<br>Paque<br>SRAU NO 31909<br>SRAU NO 31909                                     | IEZA<br>106-Sentenças Judiciais de<br>no Velor<br>106-Sentenças Judiciais de<br>no Velor<br>106-Sentenças Judiciais de                                   | VA<br>1.50<br>58   | 10,0 |
|   | Data de Emissão<br>Constante Emissão<br>Constante e emissão<br>Constante e emi | Шнено ра<br>2108010124821/<br>12108010124821/<br>12108010124821/<br>12108010124021/ | 06/2021<br>06/2021<br>06/2021      | 7180<br>05<br>32<br>32<br>32<br>32 | PRECATÓRIOS<br>PRECATÓRIOS<br>PRECATÓRIOS<br>PRECATÓRIOS | PANOBECCOD<br>OS41922500tt09-USTICA FE<br>AMAZONAS<br>OS41922500109-USTICA FE<br>ANAZONAS<br>OS41922500109-USTICA FE<br>AMAZONAS | DERAL DE PRIMEIRO<br>DERAL DE PRIMEIRO<br>DERAL DE PRIMEIRO | RATU<br>SRAU NO 31909<br>Peque<br>SRAU NO 31905<br>Peque<br>SRAU NO 31905<br>Peque<br>Peque<br>31905 | 100-Sentenças Judiciais de<br>no Velor<br>106-Sentenças Judiciais de<br>no Velor<br>108-Sentenças Judiciais de<br>no Velor<br>106-Sentenças Judiciais de | 1.50<br>58<br>1.14 | 10,0 |

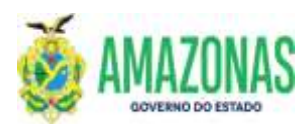

## SEFAZ

### INSTRUÇÕES PARA USUÁRIO DO SISTEMA DE ADMINISTRAÇÃO FINANCEIRA INTEGRADA

3.4. Para gerar a Relação de Ordem Bancária – RO, basta clicar no botão **INCLUIR**.

No caso de se optar pela não inclusão de alguma ordem bancária, basta desmarcá-la, deixando marcadas apenas as ordens bancarias que se deseja incluir na RO.

| -  | An annan Scien 2000                                                                                                    | _           | Straffic P       | TOH?IN  | en Genan Settas e | A PENNA TÚTUOR            | Apicação: Afiliai221        | Data ilu servidar. 20,7           | 15/2020112 |
|----|----------------------------------------------------------------------------------------------------|-------------|------------------|---------|-------------------|---------------------------|-----------------------------|-----------------------------------|------------|
| _  |                                                                                                    |             | a                | Bite    | Rame 🚳 Excluir    | i Lanari, 🕅               | 12 1 Calc. ()               | E) Austa                          |            |
|    | TH CADADING RD                                                                                                    | ttalação de | Ordere Bar Hecks |         |                   |                           |                             |                                   |            |
|    | UG Financeira                                                                                                    | 014102-58   | CRETARIA DE ES   | TADO O  | AZENCA - SEFAZ-C  | ENTRALIZADORA             | 10 A                        |                                   |            |
|    | Gestão Financeira                                                                                                    | COODE - AL  | OMINESTRACAO     | Artació |                   |                           |                             |                                   |            |
|    | UG Favorecida                                                                                                    | 014103-56   | COLETARIA DE ES  | TADO O  | AZENDA - ENCARG   | OS GERAZS DO ESTADO       |                             |                                   |            |
|    | Gestão Favorecida                                                                                                    | 00001 - A   | OMINISTRAÇÃO (   | AFTARDO |                   |                           |                             |                                   |            |
|    | Domicilio Bancário                                                                                                    | 104-01457   | -10437 - GEA - P | 1       |                   |                           | *                           |                                   |            |
|    | Data de Emissão                                                                                                    |             |                  |         |                   |                           |                             |                                   |            |
|    | TIN PAN                                                                                                    | інено       | DATA             | 1100    | 1190-1900(2300    | PAVORECIDO                |                             | NATUREZA                          | VAL        |
|    | 014102 014103 20                                                                                                    | 21050101    | 25621/06/2021    | 32      | PRECATÓRIOS       | 05419225000109-JUSTIÇA FE | DERAL DE PRIMEIRO GRAU NO   | 31909106-Sentenças Judiciais de   | 1.300      |
| i. | 01014102 014103 20                                                                                                    | 21080101    | 28921/06/2021    | 32      | MECATÓRIOS        | 0541R225000109-JUSTIÇA FE | DERAL DE PRIMEIRO GRAU NO   | 31909106-Sentençes Judiciais de   | 551        |
| č. | 014102 014103 20                                                                                                    | 21080101    | 29021/06/2021    | 32      | PRECATÓRIOS       | 05419225000109-JUSTOCA PE | DERAL DE PRIMEIRO GRAU NO   | 31909106-Serbenges Judiciais de   | 1.146      |
|    | TIA14107 014107 20                                                                                                    | 21050101    | rencian/secon    | -       | popinationas      | AMA_COMAS                 | ECTORIAL PEOPORI DA 1 SECIA | n 31909106-Sentenças Judiciais de | 128        |
| i. | head of the second second seco |             | COLUMN STREET    | - 75    | Nonris entres     |                           |                             | " Fequeno Velor                   |            |

3.5. Será exibida uma mensagem conforme abaixo com a respectiva RO gerada e que precisa ser assinada pelo Gestor Financeiro e pelo Ordenador na transação ASSINADIGITAL. A ausência das assinaturas na **Relação de Ordem Bancária - RO** impede o envio para pagamento no banco das ordens bancárias que a compõem.

| 0  | A == 10.10.2.155              | ensaovam           | -2021 161798          | Bodella           | monalución                |                                |                        |                  |                         |            | 0      | 1   |
|----|-------------------------------|--------------------|-----------------------|-------------------|---------------------------|--------------------------------|------------------------|------------------|-------------------------|------------|--------|-----|
| 80 | Carlier Instantion            | sacana             | TOTAL SERVICE         | The second second | Contraction of the second |                                |                        |                  |                         |            | 14     | _   |
| -  | 1.000001232 (\$1.11)          |                    | (Compared)            |                   | AR OTHER PROPERTY OF      | 6.05000.220100                 | Approximation          |                  | Data na m               |            | 10000  |     |
|    |                               |                    | Birm                  | e Hore            | Rense Gatamar             | James Zames R.                 |                        | cate 1           | Apate                   |            |        |     |
|    | IN CREATING INC.              | -                  | electron filere been  | _                 |                           |                                |                        | _                |                         | _          | _      |     |
|    | DG Financeira                 | 614102-58          | CRETAKIA DE ES        | TADO DA           | A TAZENDA - SEPAZ C       | ENTRALIZADORA                  | *                      |                  |                         |            |        |     |
|    | Gestão Financeira             | -                  |                       | _                 | 4                         |                                |                        |                  |                         |            |        |     |
|    | OG Favorecida                 | \$14103-Se         | CRETERIA DE EL        | TADO OL           | Cham Lung                 | 100                            |                        | 1                |                         |            |        |     |
|    | Gestin Favorecida             | 1                  |                       | _                 | G 10.10.2.159.30          | 680                            |                        |                  |                         |            |        |     |
|    | Domicilio Bancirio            | 6                  |                       |                   | Relação de orden          | i bancária (RD) cadastrada con | a a nümera             |                  |                         |            |        |     |
|    | Data de Emissão               | C                  |                       |                   | 2021/000002572.           | P- 1                           |                        |                  |                         |            |        |     |
|    | 100 100 H                     |                    | DRITE ALL             |                   | Contraction of the Co     | DEL 1                          | -                      |                  |                         |            |        |     |
| 2  | C 014102 014102 3             | ISLONG1012         | 2901/06/2021          | 32                |                           |                                | .OE                    | GALLI NO         | 11909106-Series and Jul | iciais de  | Cast   | .92 |
| a  | THAT IS 2 114103 2            | Contraction of the | Interestant Company   | 57                | however                   | 2122 A 1992 A 1                |                        | GRAUND           | 3130110E-Sentances Iut  | titala via | 1.146  |     |
|    | E PLANE PLANE T               | noaikiiii          |                       | 92                | NOCT AT CHING             | operation of the second        | AL PROTONIAL EXTERNAL  | na v picetar     | 31999105-Semarger Int   | trans de   | Carlos |     |
|    | Carpender and a second second |                    | TYNE WAR AND A STREET | 174               | rocon enand               | TUTAL DE REGISTRUPS &          | ne nessourne revester. | 2040 1 38C 01810 | Peggaha Malar           | VALUE DUV  |        |     |
|    |                               |                    |                       |                   |                           |                                |                        |                  |                         |            |        |     |
|    |                               |                    |                       |                   |                           |                                |                        |                  |                         |            |        |     |
|    |                               |                    |                       |                   |                           |                                |                        |                  |                         |            |        |     |
|    |                               |                    |                       |                   |                           |                                |                        |                  |                         |            |        |     |

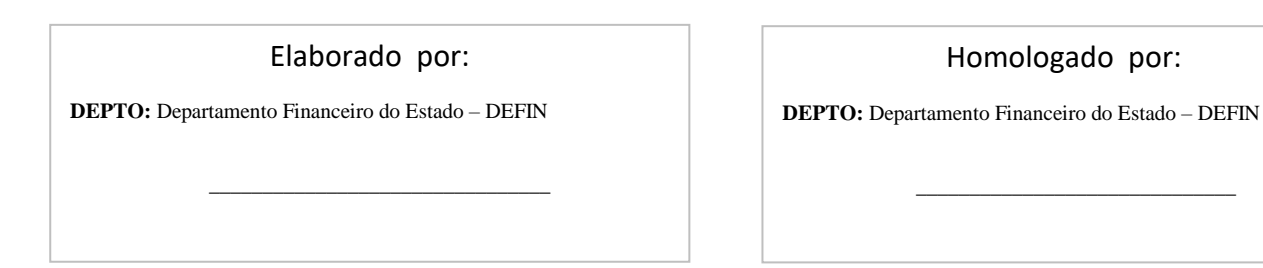